# Welcome

ISMRM Moderator Training

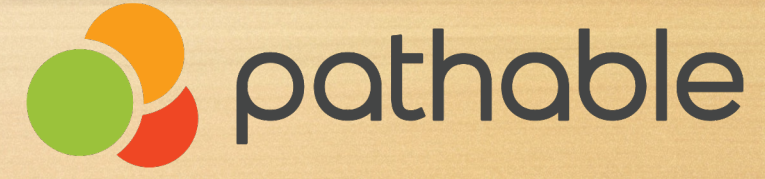

# Agenda

# Your Profile Your Session Polls Questions

# Your Invite

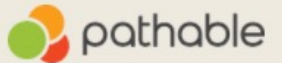

#### Hi Rachel!

You've been invited to Camp Pathable, our training and guidance hub. Use the link below to sign in from your computer and set a password.

#### Sign-in to website and mobile app

To prevent others from accessing your account, please do not forward this email.

(Note: This link is personalized just for you, so please don't forward this email.)

Once you've logged in, you'll be able to:

- · View onboarding and training videos on-demand
- Reserve space at "open office hours" with Pathable Client Happiness Managers
- Access the Pathable knowledgebase for information on a variety of topics

We can't wait to see you there!

## Claim your account

| First name                                                           |
|----------------------------------------------------------------------|
| Rachel Fae                                                           |
| Last name                                                            |
| Szymanski                                                            |
| Email //                                                             |
| rachel.szymanski@pathable.com                                        |
| Create Password                                                      |
| I agree to the Terms and Conditions COMPLETE PROFILE CONTINUE TO APP |
|                                                                      |

## **Profile Page**

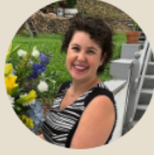

## Rachel Fae Szymanski

Pathable Client Training Specialist

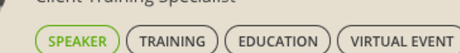

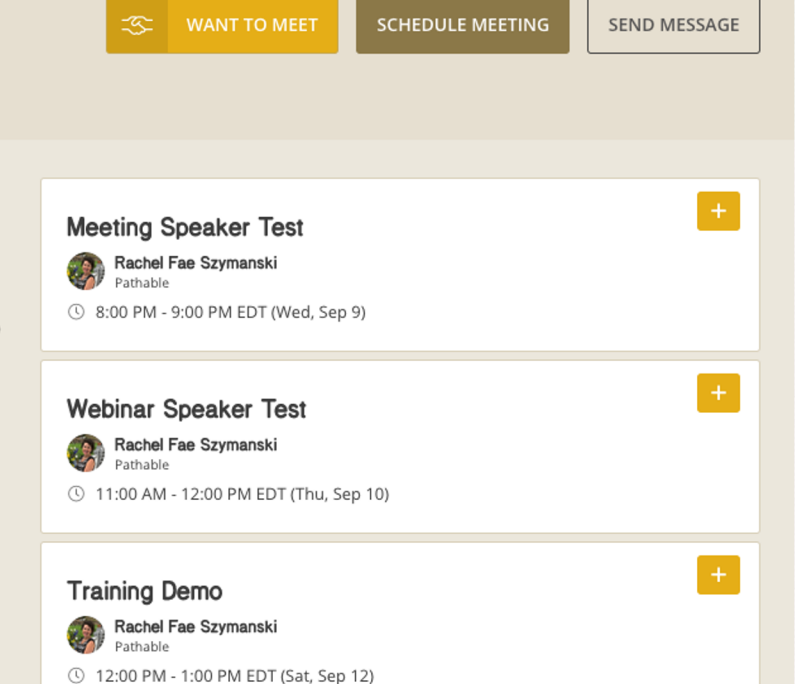

#### Description

There is never a job too small or a time frame that is too late when a something needs to get done. My experience in theater has truly taught me that the "show must go on." It is an old phrase that I often circle back to because I always find a way to successfully adapt. I pay close attention to what a client needs and am able to translate that into a direct result. My experience with in person and virtual training uniquely prepares me to take great care of clients.

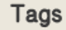

TRAINING (EDUCATION VIRTUAL EVENT)

#### Region

UNITED STATES

- Sit-back Experience
- Presentational
- Attendee watching through embedded player

# Webinar Details

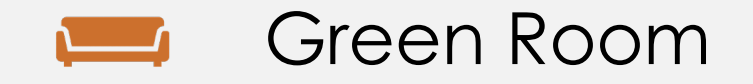

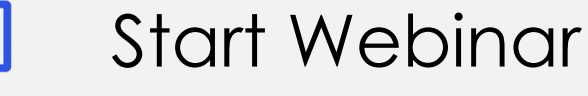

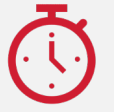

10 minute leeway

# To Start Your Webinar Home Schedule People All Sessions My Schedule

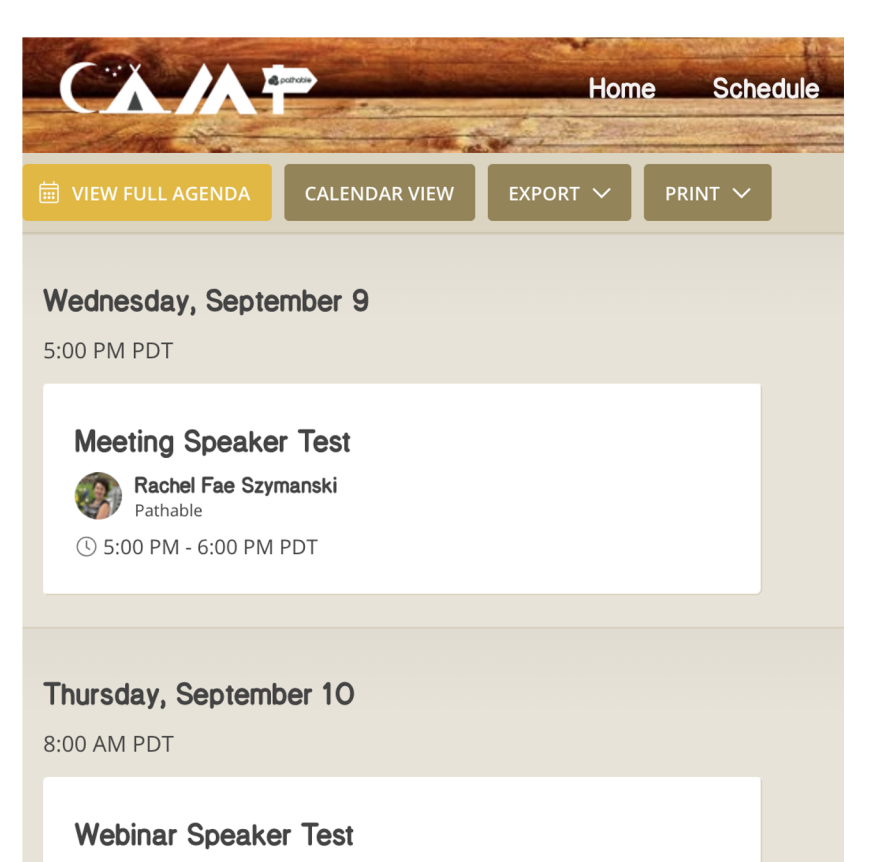

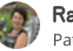

Rachel Fae Szymanski Pathable

() 8:00 AM - 9:00 AM PDT

← AGENDA

## Webinar Speaker Test

Rachel Szymanski Pathable ..

( 12:20 PM - 12:50 PM PDT on Friday, September 4

It is Webinar time! I'll take you on a full tour of how a Webinar works. This is perfect for a Speaker or an Admin.

### **Keywords**

TUTORIAL INSTRUCTIONAL

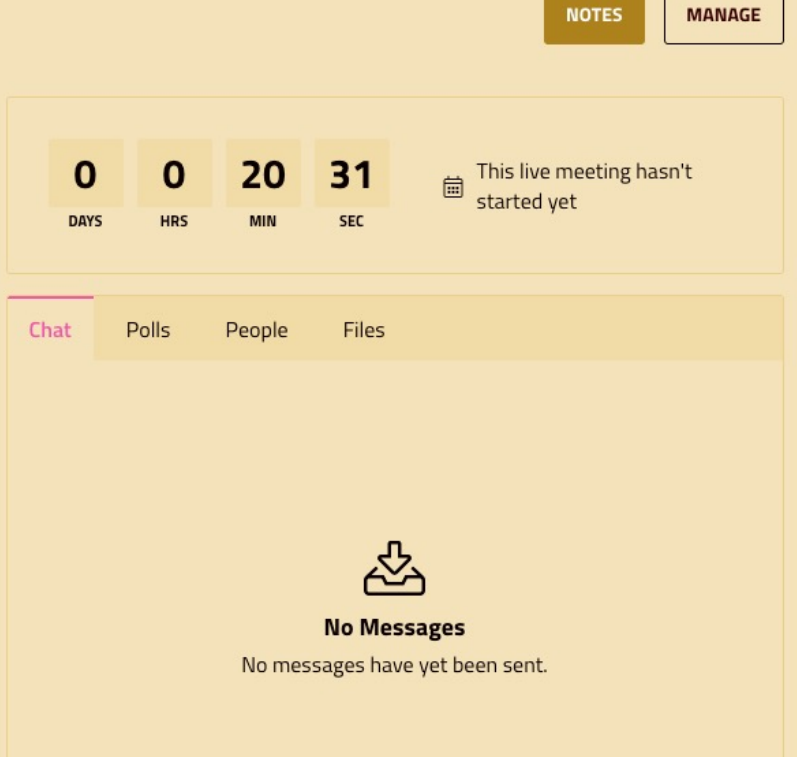

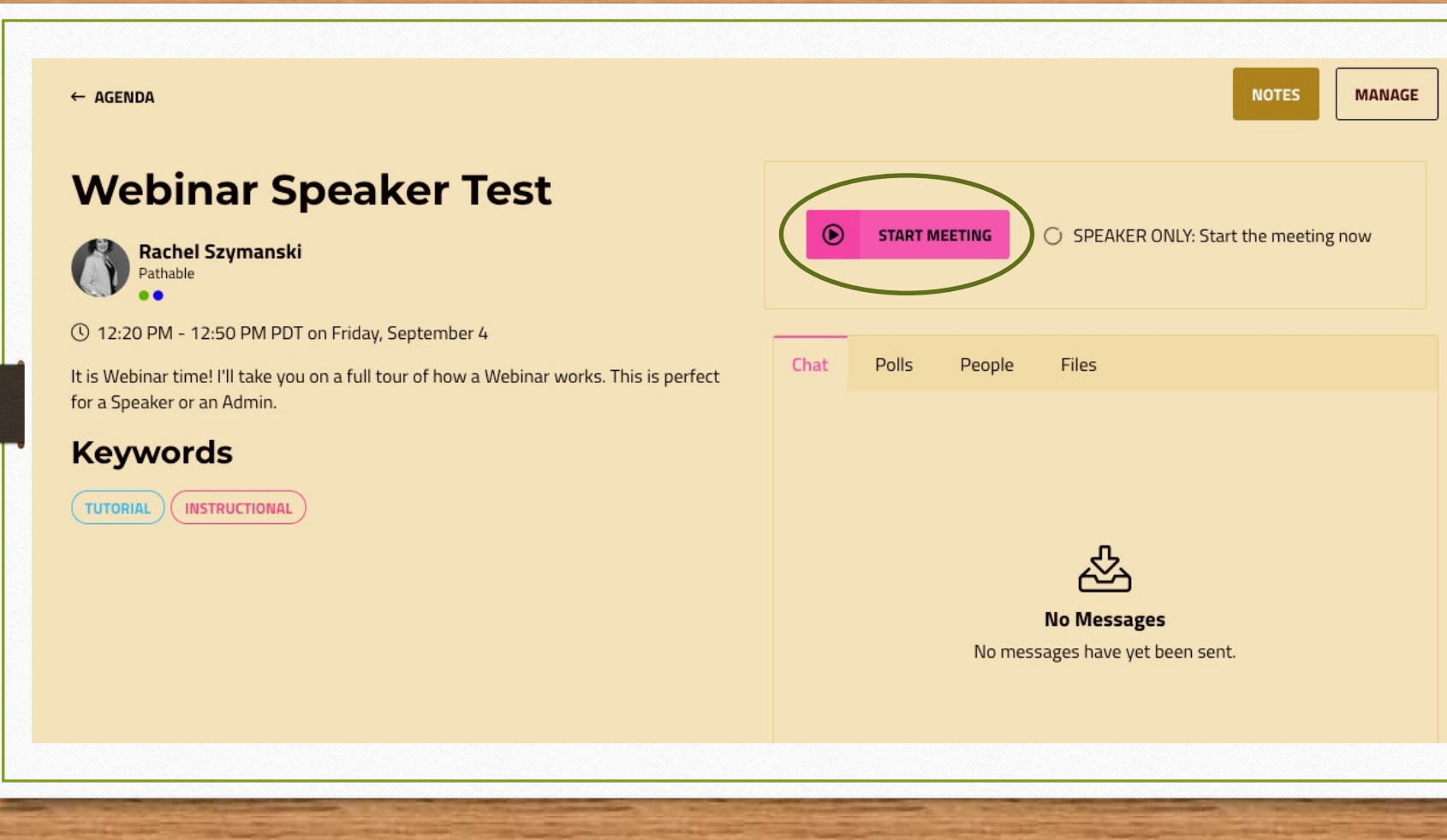

## Webinar: Green Room

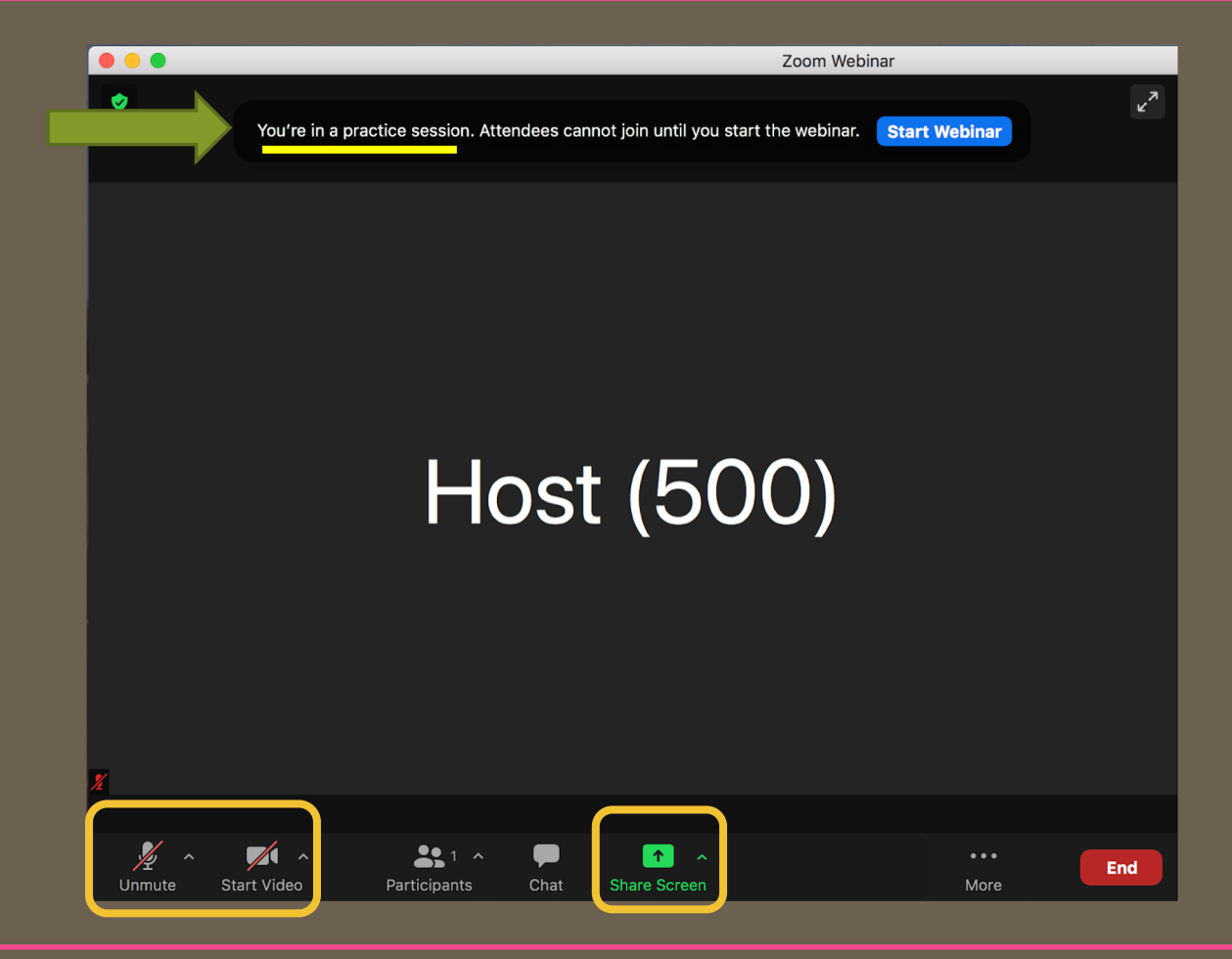

## Screen Share

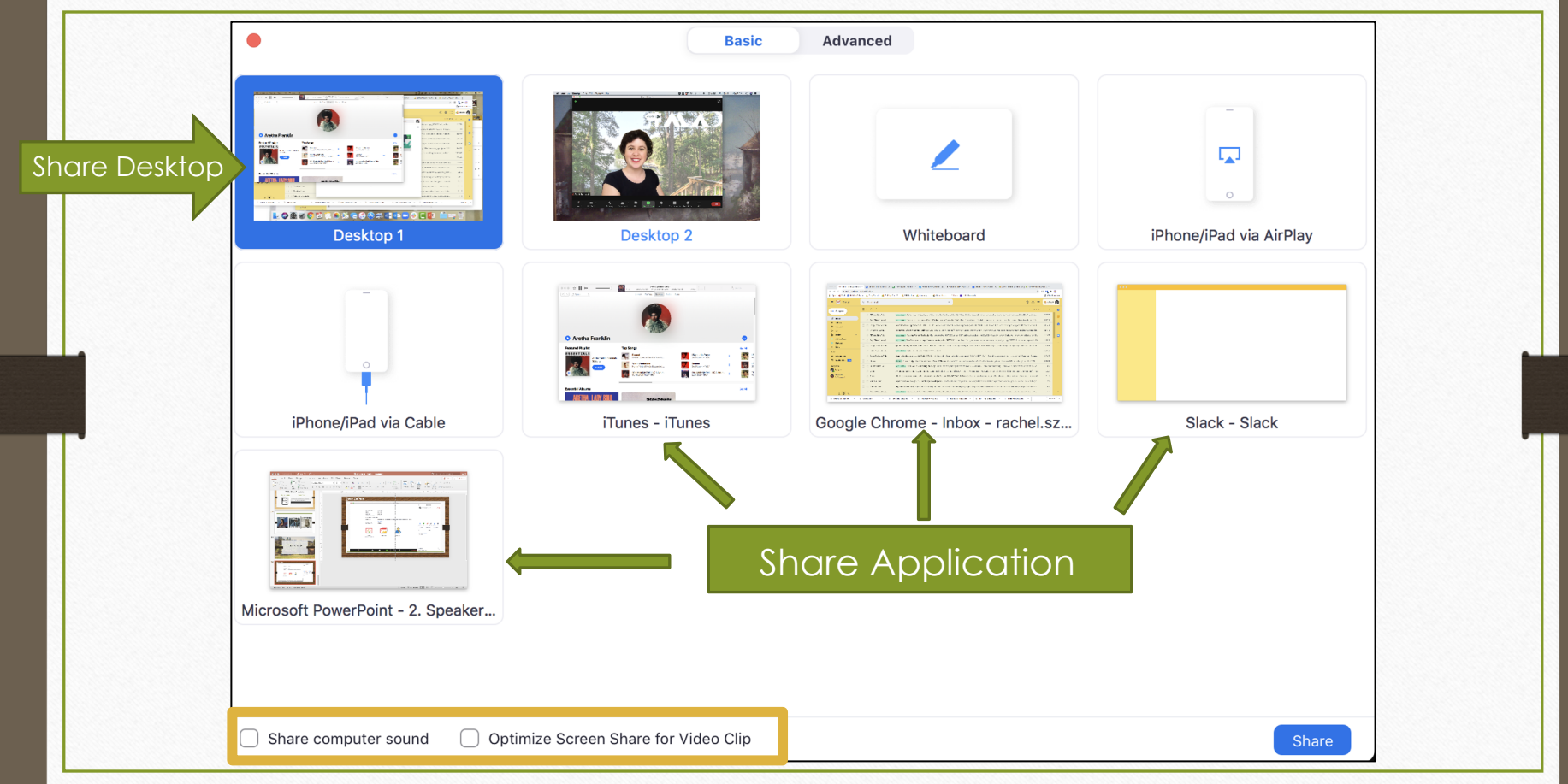

## Webinar: Participants

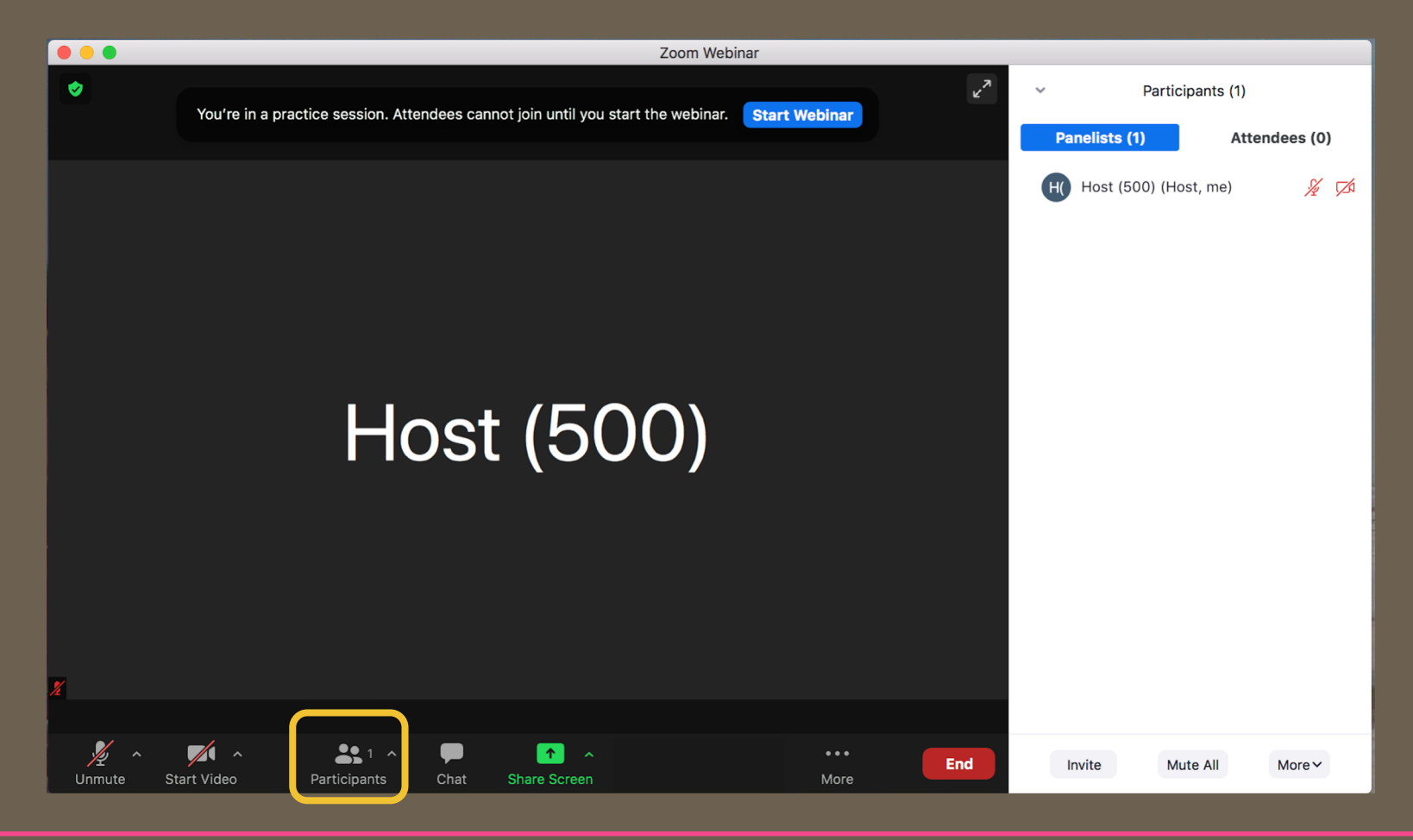

# **Rename Yourself**

| ~ 1           | Participants (1) |                  |                       |
|---------------|------------------|------------------|-----------------------|
| Panelists (1) | Atten            | dees (0)         | 1000                  |
| H Host (      | (Host, me) Unmut | e More ~         | 1000                  |
|               |                  | Renam<br>Add Pro | e<br>ofile Picture    |
|               |                  |                  |                       |
|               |                  |                  | and the second second |

- Click More
- Select
   Rename
- Enter
   Name

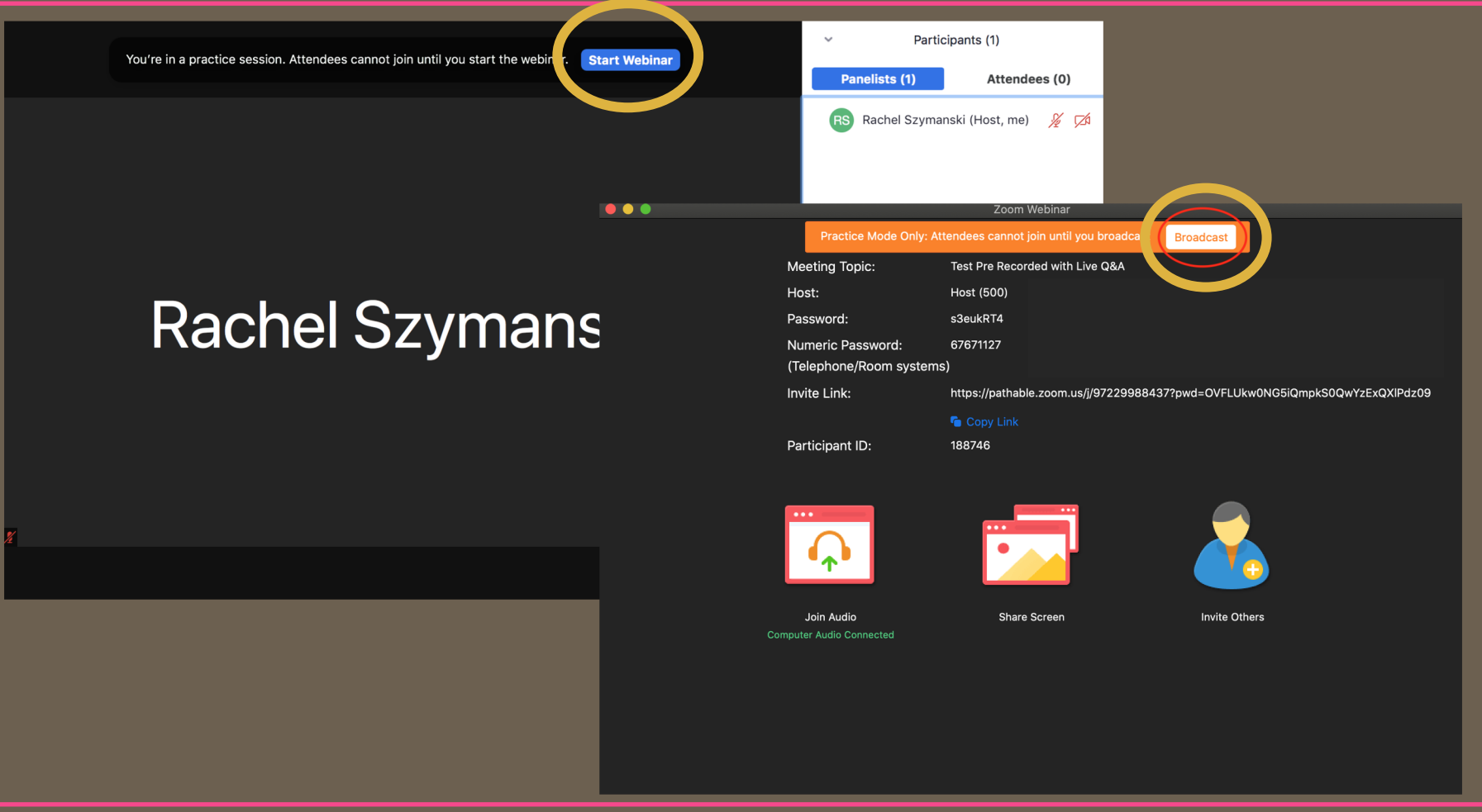

## Webinar: Attendee View

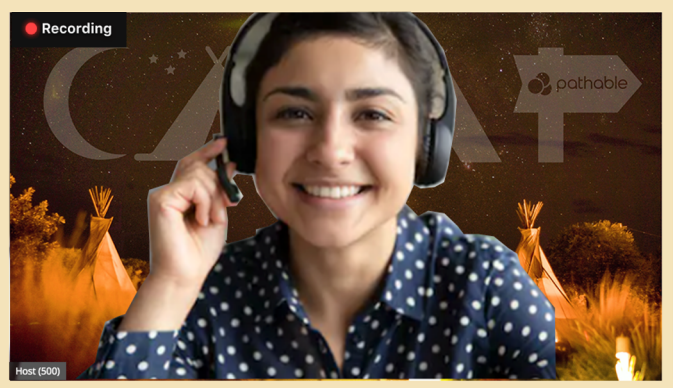

Rachel Szymanski 19 minutes ago
 CTA stands for Call To Action

People

Files

(i) If you are experiencing audio issues, use the Zoom app instead

\_\_\_\_\_

THEATER MODE

Chat

Polls

## Webinar Speaker Test

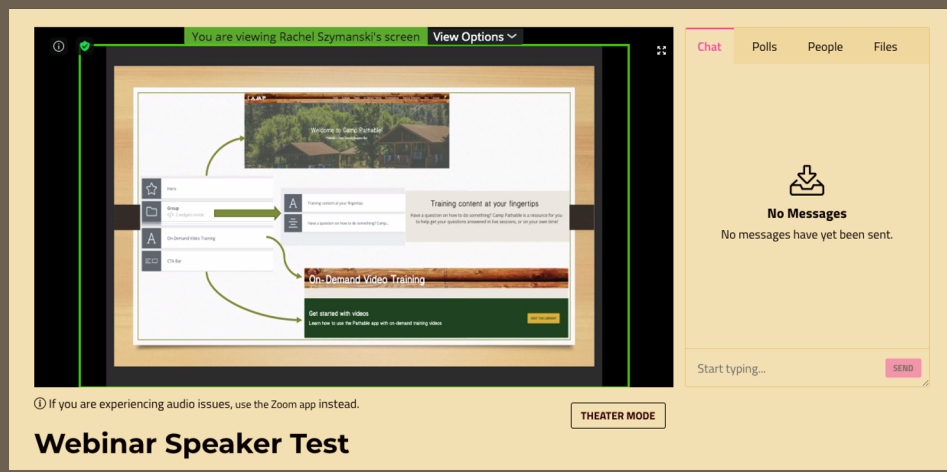

## Attendee View: Speaker

## Attendee View: Screenshare

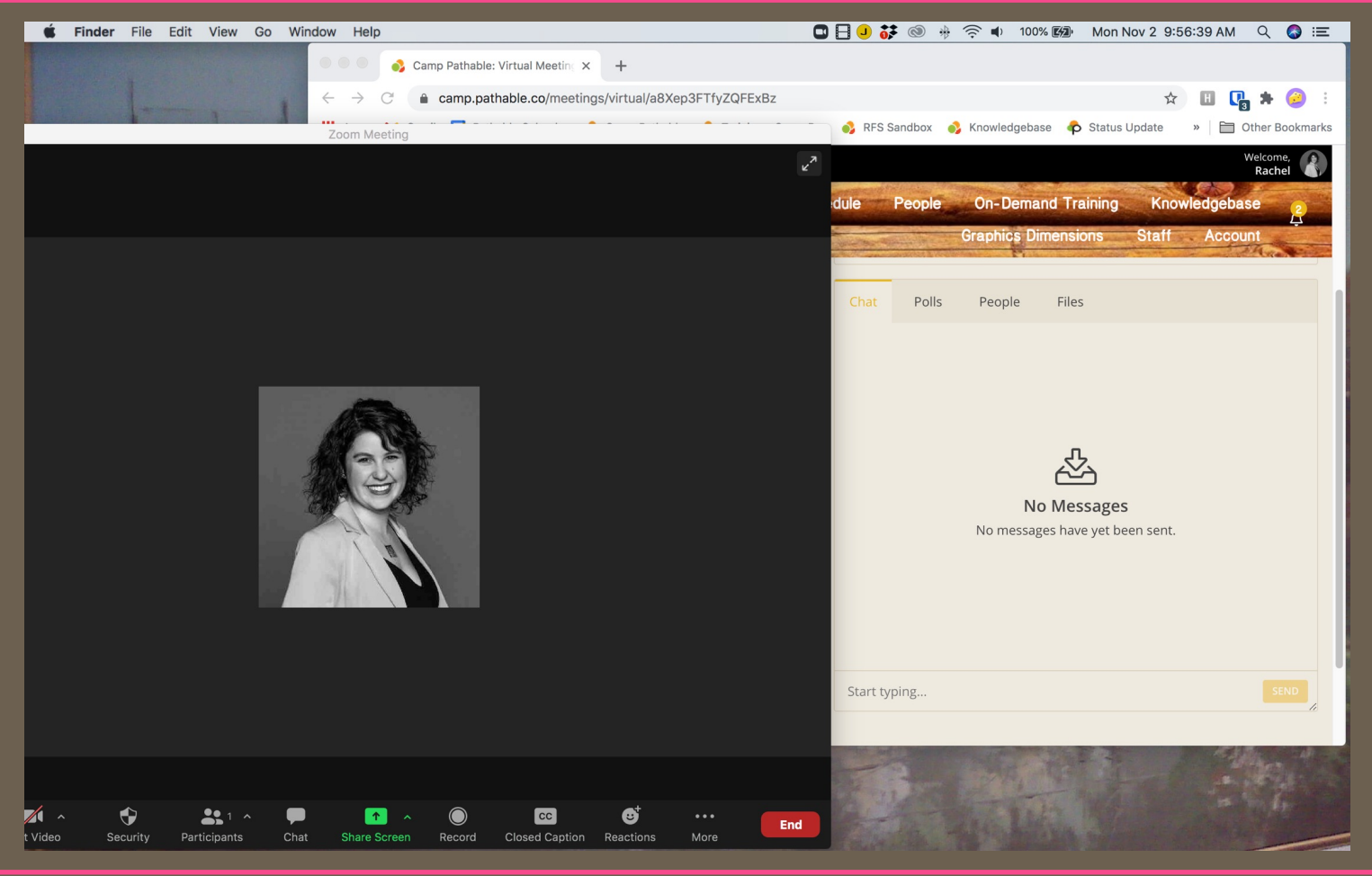

# **Moderator Split Screen**

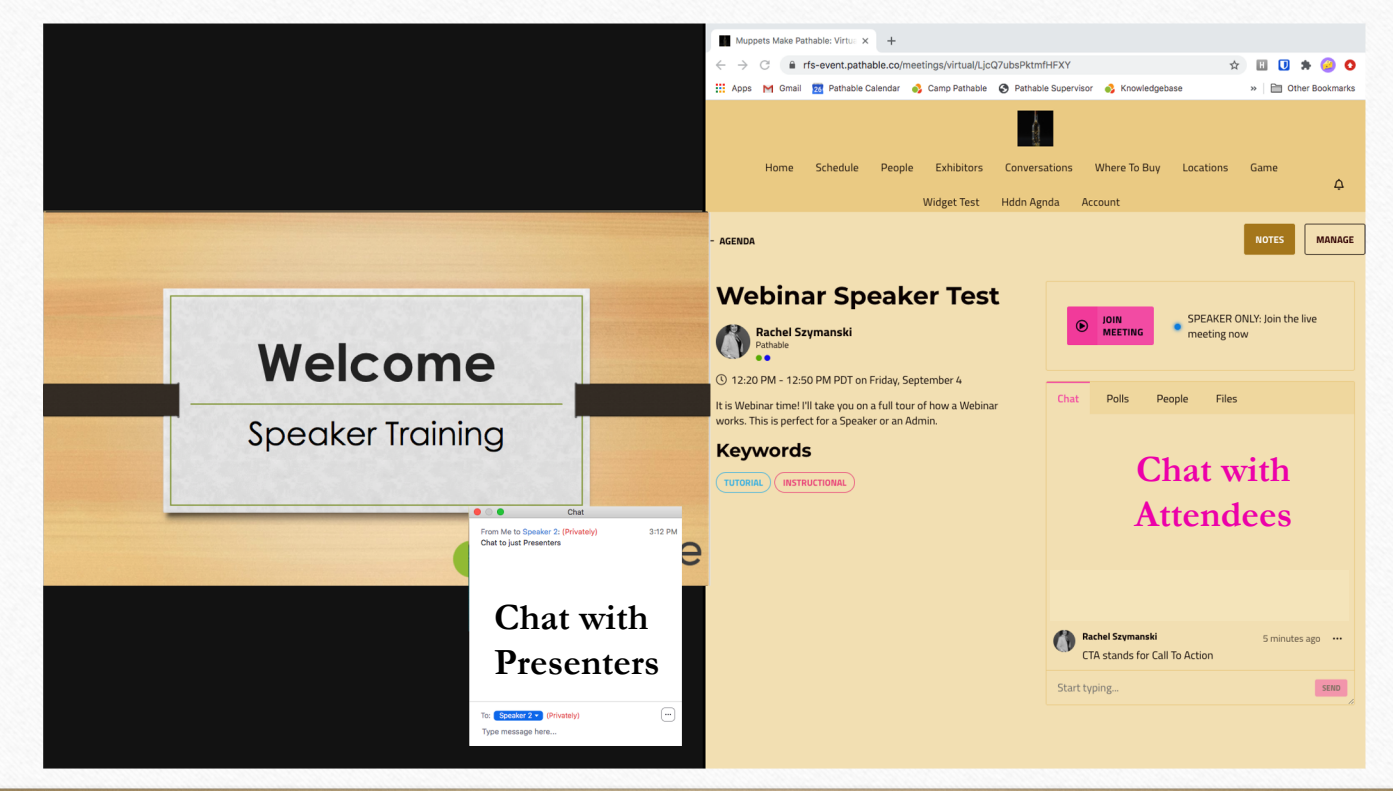

| Manage<br>Your Session |              |         |  |  |
|------------------------|--------------|---------|--|--|
| Home                   | Schedule     | People  |  |  |
|                        | All Sessions |         |  |  |
|                        | My Schedule  |         |  |  |
| . And the              |              | 1 4 THE |  |  |
|                        |              |         |  |  |
|                        |              |         |  |  |

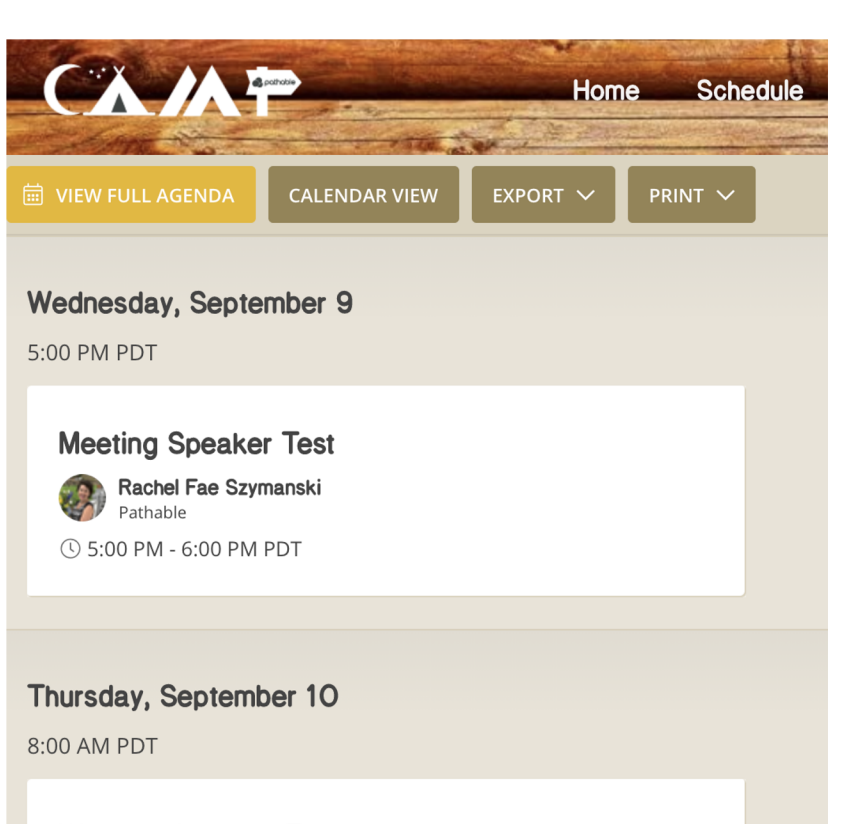

#### Webinar Speaker Test

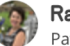

Rachel Fae Szymanski Pathable

( 8:00 AM - 9:00 AM PDT

## **Attendee View: Polls**

#### KEYNOTE

## Becoming a Category of One

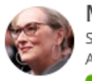

Meryl Streep Sony Pictures Actress

SPONSORED BY:

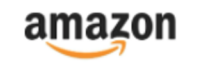

Can you imagine how your business would be different if you didn't have any competition? That's been the secret to Meryl Streep's success. Her clients bring her back year after year (for hefty fees!) because there is simply no one else like her. She is a true Category of One, and Meryl will teach you how to do the same.

Becoming a "wealthy" actor means positioning as THE expert, delivering quality content consistently and understanding what really matters to your clients. Join us to find out what it takes to gain favor with high level decision makers and be their number one choice time and time again.

| <b>93</b> | 3           | <b>39</b>    | <b>11</b> | ☐ This live meeting hasn't<br>started yet |
|-----------|-------------|--------------|-----------|-------------------------------------------|
| Chat      | Polls       | People       | Files     |                                           |
|           | estions f   | for the s    | peaker?   |                                           |
| lilil Wh  | nat is yo   | ur favori    | ite toast | topping?                                  |
| Vote subm | itted. Chan | ige poll ans | swer      |                                           |

## **Multi Choice**

- Color code choices
- Pie Chart or Horizontal Bar Graph
- Display results as Percentage or Counts

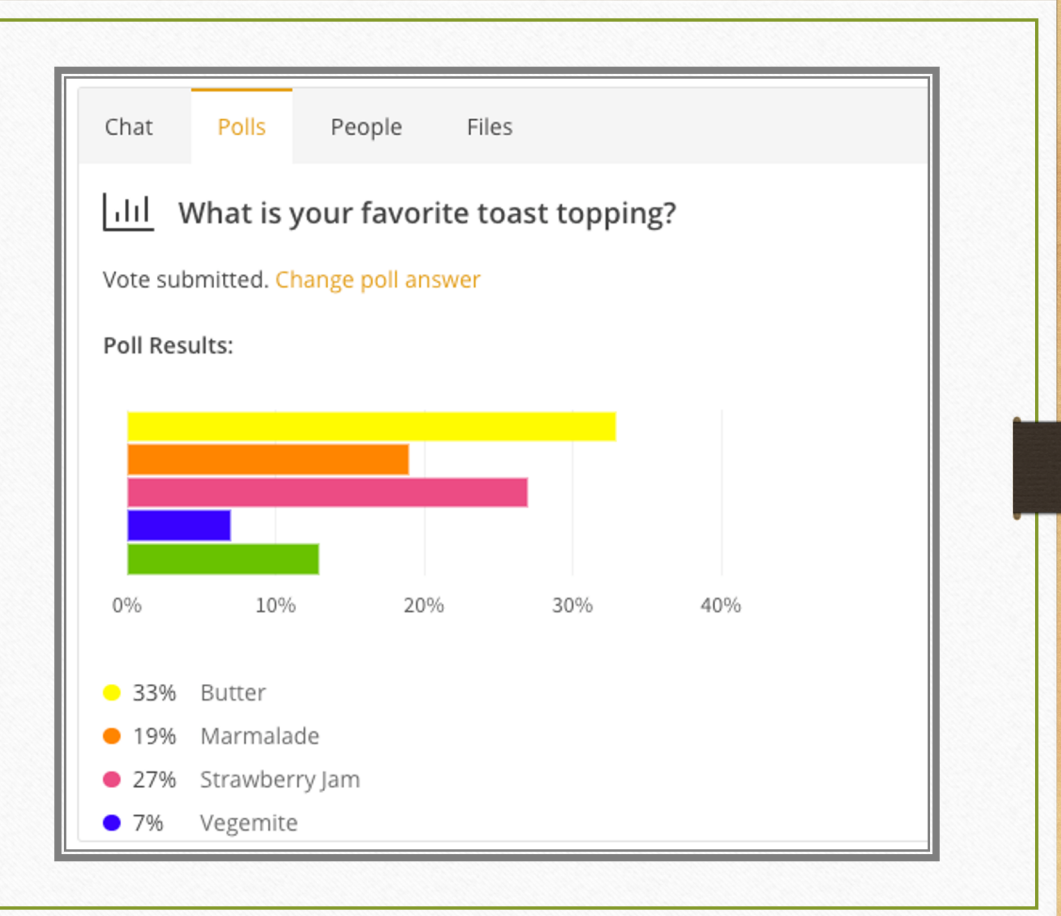

## Sharing and Clearing Poll Results

| dated at: Tue, May 11 /IEW POLL D FULL-SCREEN RESULTS     |  |
|-----------------------------------------------------------|--|
| /IEW POLL D FULL-SCREEN RESULTS                           |  |
| What is the best practice for communicating with clients? |  |
|                                                           |  |

# **Tips and Tricks**

Check in with Event Host
Chat
Polls
Screen Sharing

Never Share Direct Link

Session may be terminated

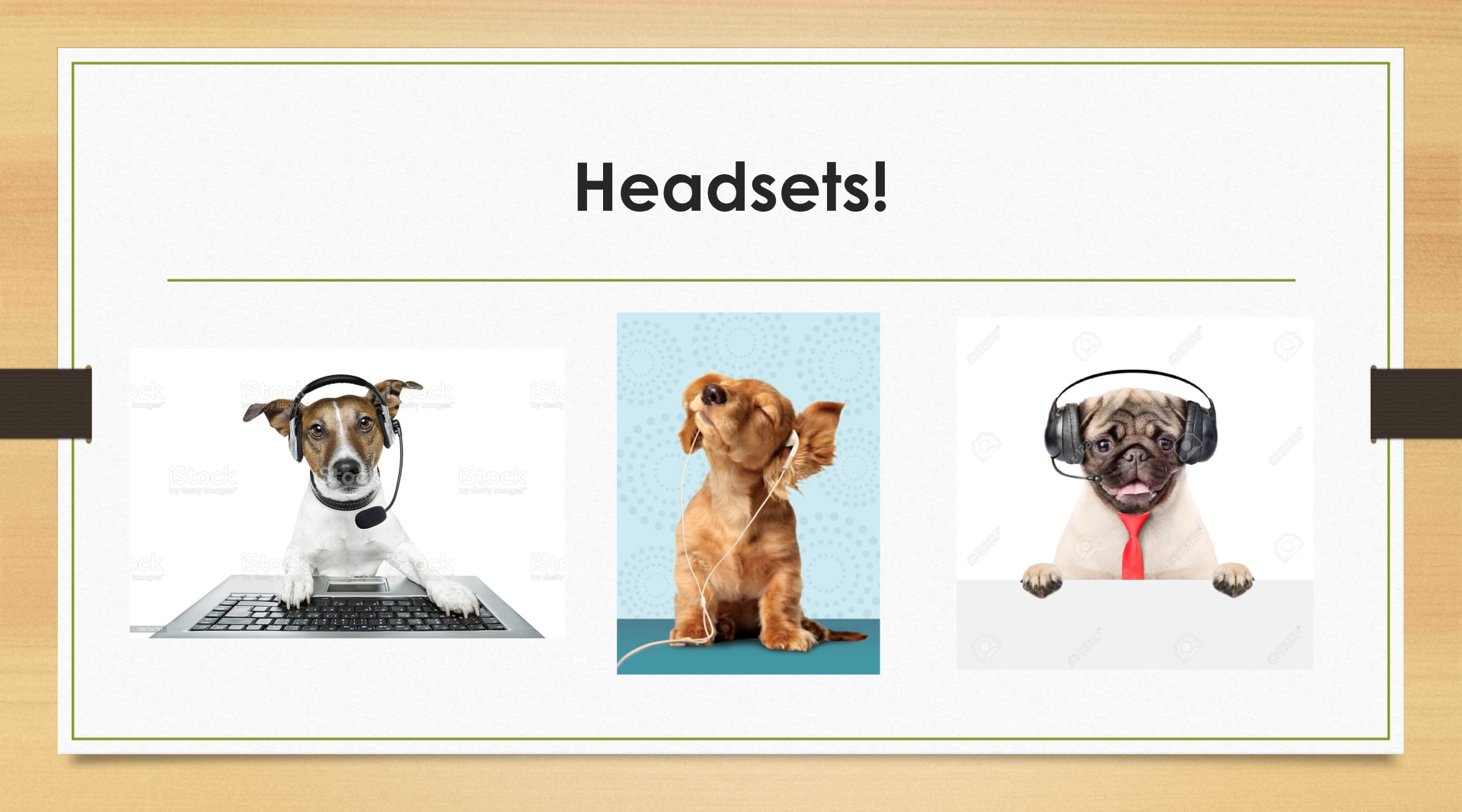

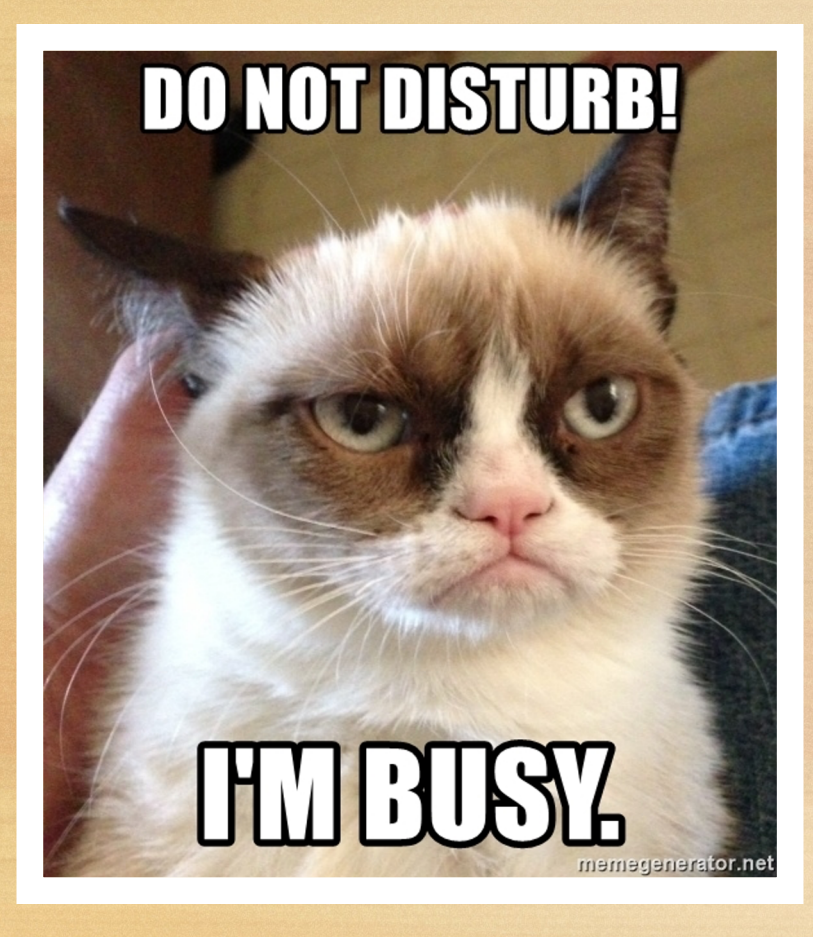

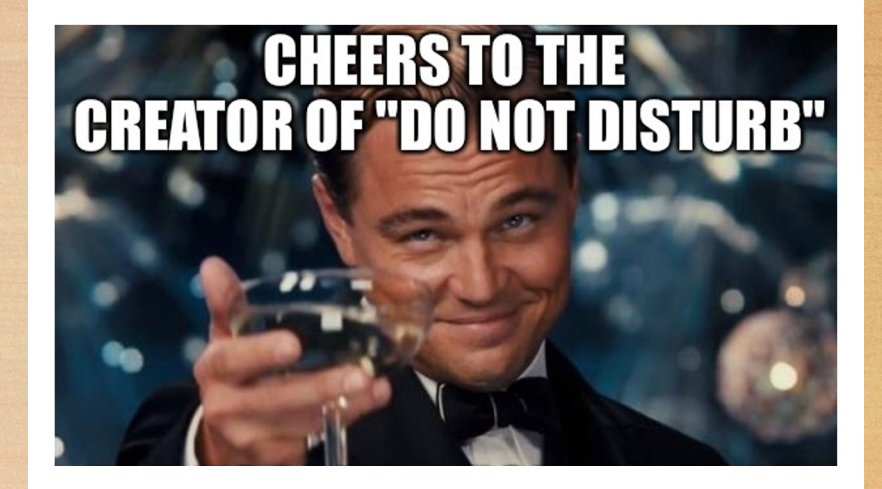

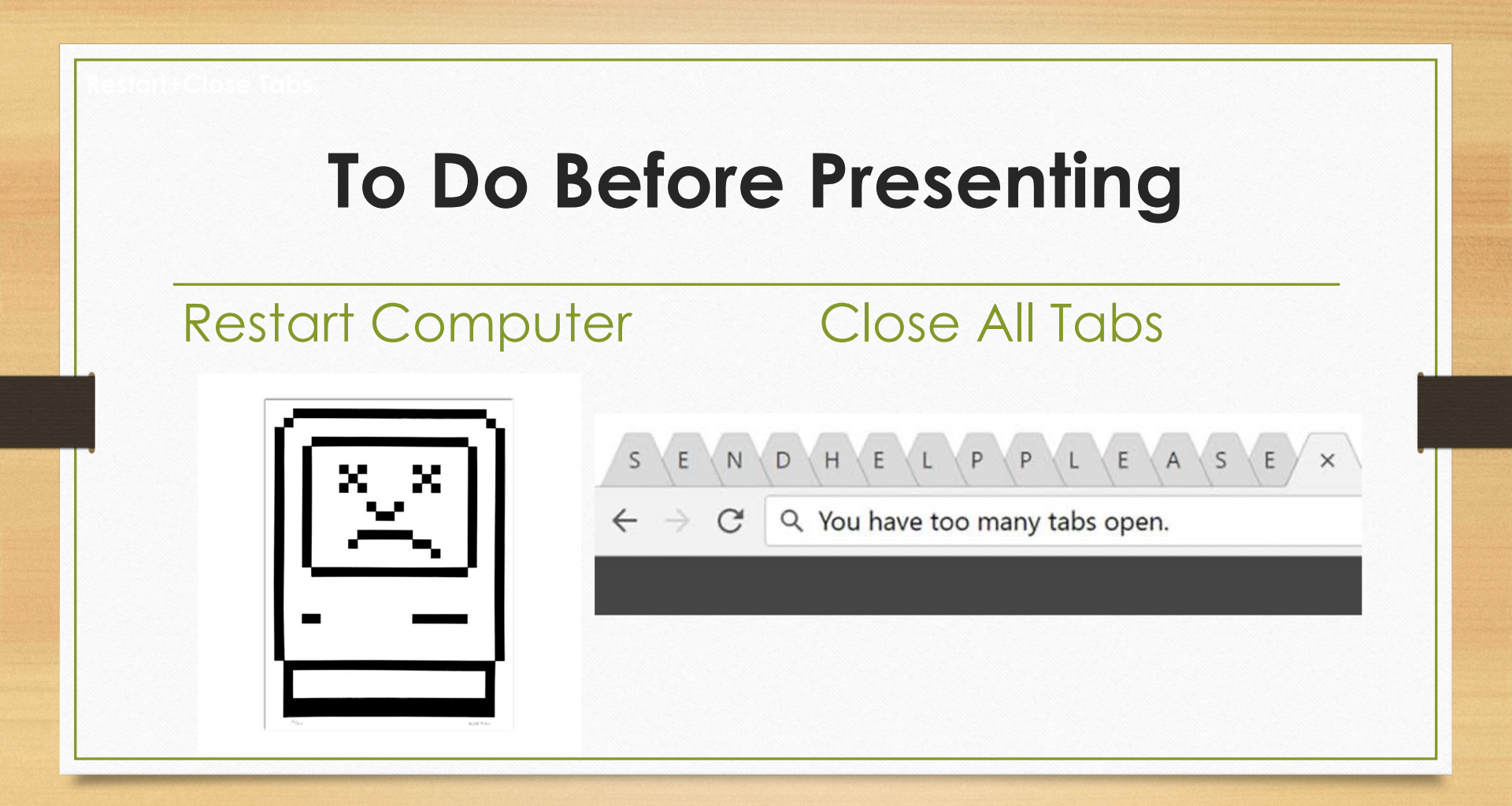

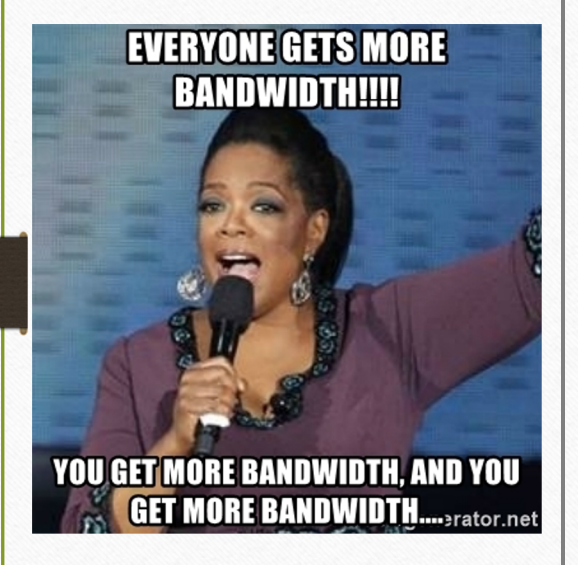

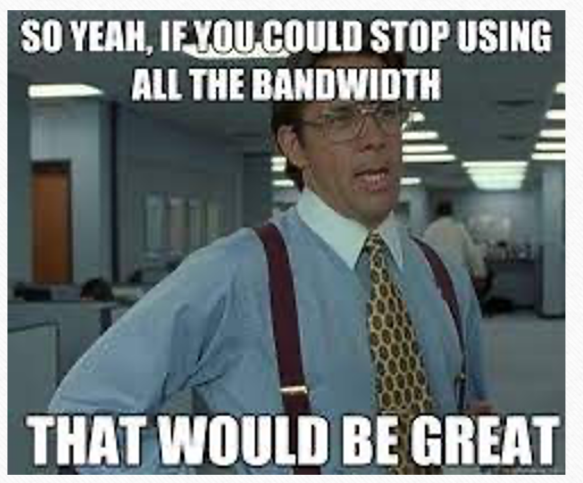

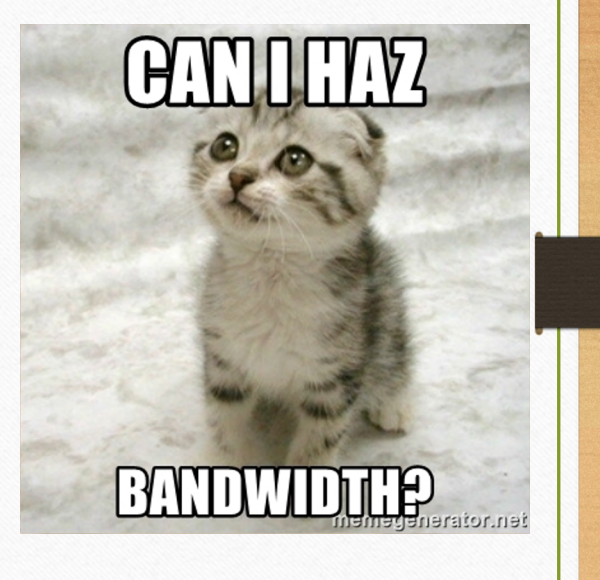

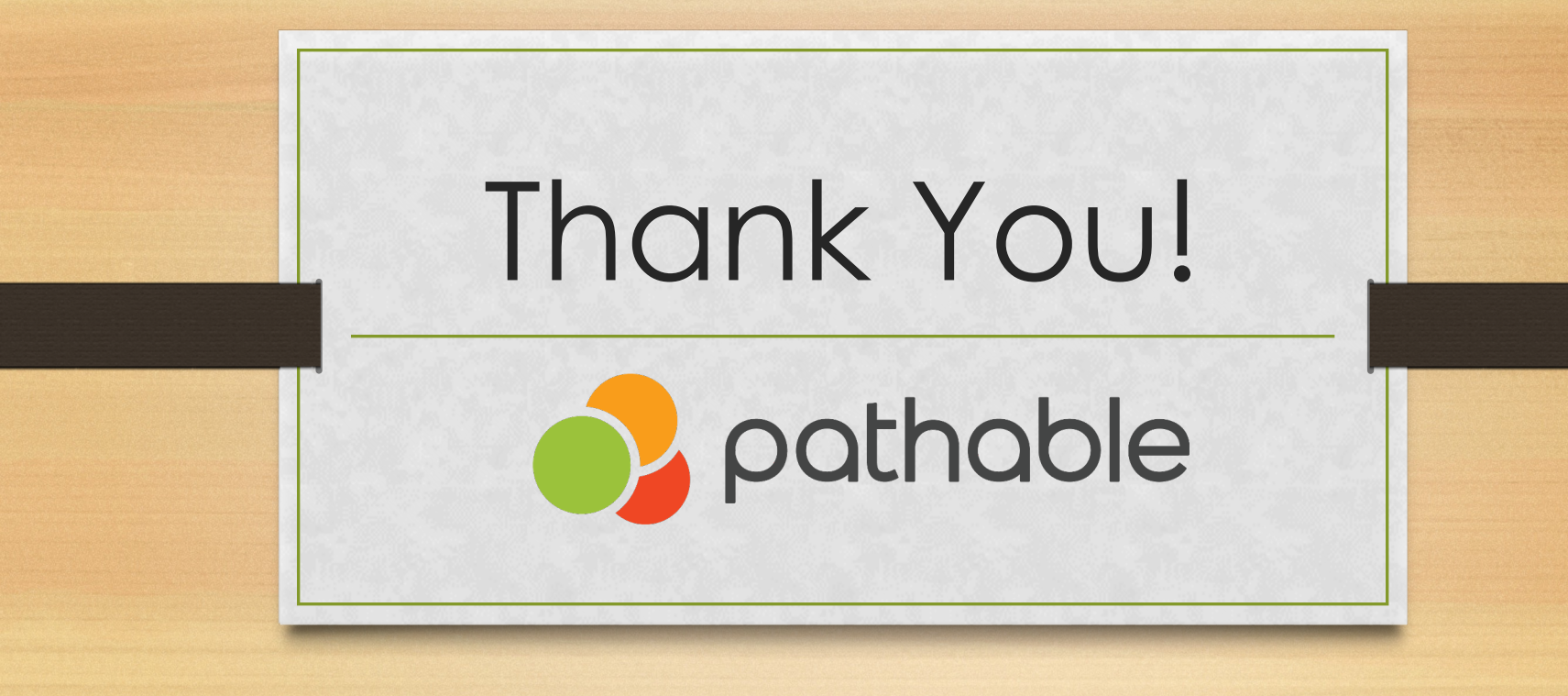

## Zoom Controls

| •••              |                                        | Zoom Meeting                                                                |                                                                   |
|------------------|----------------------------------------|-----------------------------------------------------------------------------|-------------------------------------------------------------------|
|                  |                                        |                                                                             | <ul> <li>Participants (1)</li> </ul>                              |
|                  |                                        |                                                                             | Rachel Fae Szymanski (me) 🛛 🔏 💋                                   |
|                  | Meeting Topic:                         | Meeting Test                                                                |                                                                   |
|                  | Host:                                  | Host (500)                                                                  |                                                                   |
|                  | Passcode:                              | uy1bc2w2                                                                    |                                                                   |
|                  | Numeric Passcode:                      | 61025653                                                                    |                                                                   |
|                  | (Telephone/Room syste                  | ms)                                                                         |                                                                   |
|                  | Invite Link:                           | https://pathable.zoom.us/j/97979118357?pwd=QIByeDdPWnZLSWJna1ITSFFhVXUxdz09 |                                                                   |
|                  |                                        | Copy Link                                                                   |                                                                   |
|                  | Participant ID:                        | 272030                                                                      |                                                                   |
|                  |                                        |                                                                             | raise hand yes no go slower go faster more                        |
|                  | Join Audio<br>Computer Audio Connected | Share ScreenInvite Others                                                   | Invite Unmute Me Claim Host Chat From Me to Everyone: Let's Chat! |
| Mute Start Video | Lo<br>Invito                           | L 1 Chat Record End Meetin                                                  | To: Everyone                                                      |

## Screen Share

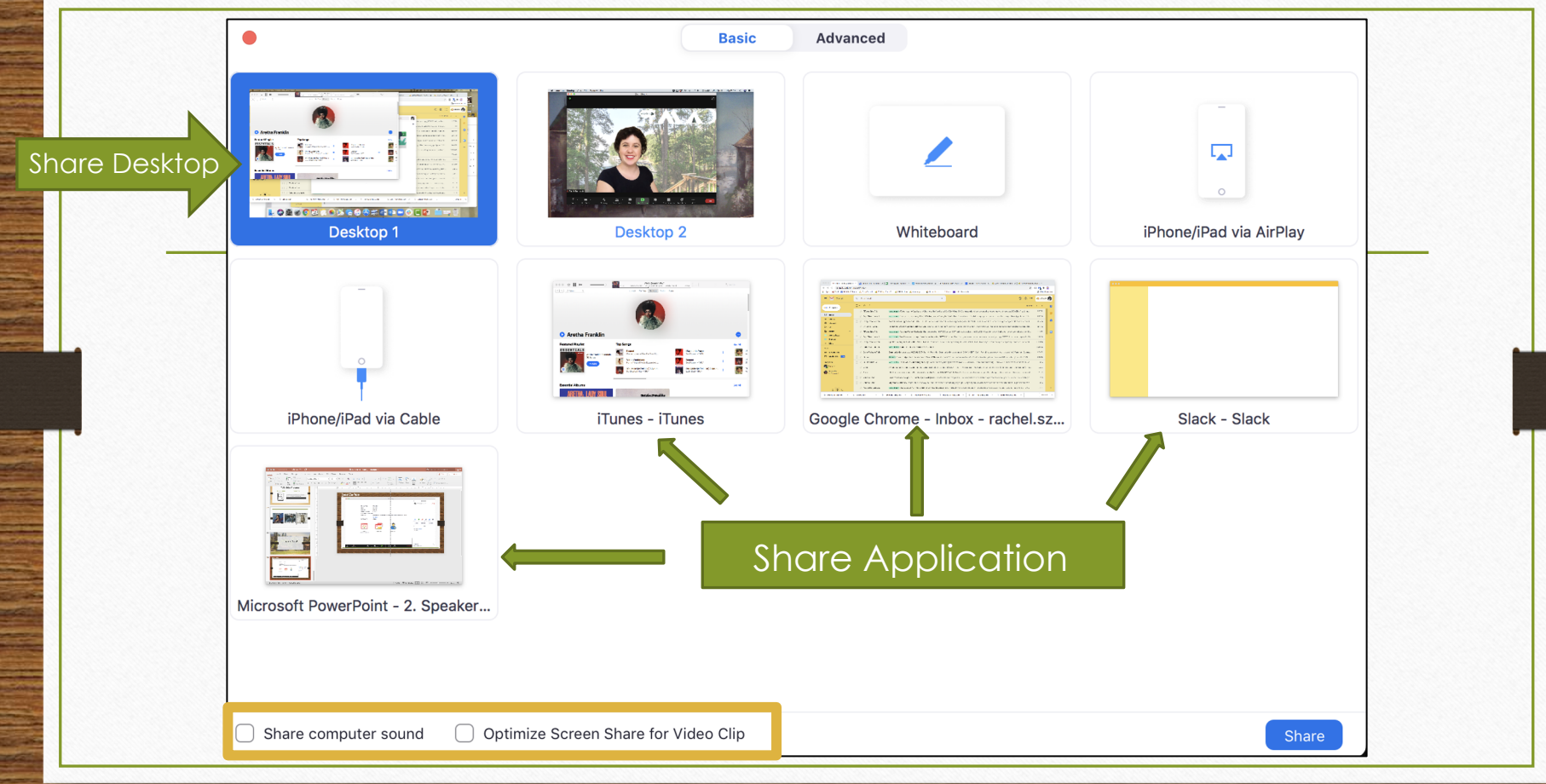